# Section 12 – Passwords and Two-Factor Authentication (2FA)

#### A - Passwords – How to change your password

**Please note** – your username and password must be kept confidential and must not be disclosed or shared with anyone else. If someone else needs to use the Provider Portal, they must use their own username and password.

- 1. Log in to the Synergy FIS Provider Portal
- 2. Click on your initials at the top right of the page

| Organisation: Tameside Test         Provider: Tameside Test (Tameside Test)                                                                                                    |                              |                                         |  |
|----------------------------------------------------------------------------------------------------|------------------------------|-----------------------------------------|--|
| Provide:     Tameside Test (Tameside Test)       Dome     Forms     Funding Sufficiency       Welcome to FIS Provider Portal     Desa make a selection from the above menu to opposed                                         |                              | Organisation: Tameside Test             |  |
| Nume         Forms         Funding         Sufficiency           Welcome to FIS Provider Portal         Image: make a telection from the above menu to proceed         Image: make a telection from the above menu to proceed |                              | Provider: lameside lest (lameside lest) |  |
| Welcome to FIS Provider Portal                                                                                                    |                              |                                         |  |
| Welcome to FIS Provider Portal Please make a selection from the above menu to proceed                                                                                                    | me Forms Funding Sufficiency |                                         |  |
|                                                                                                    | Forms Funding Sufficiency    |                                         |  |

#### 3. Select Account Management

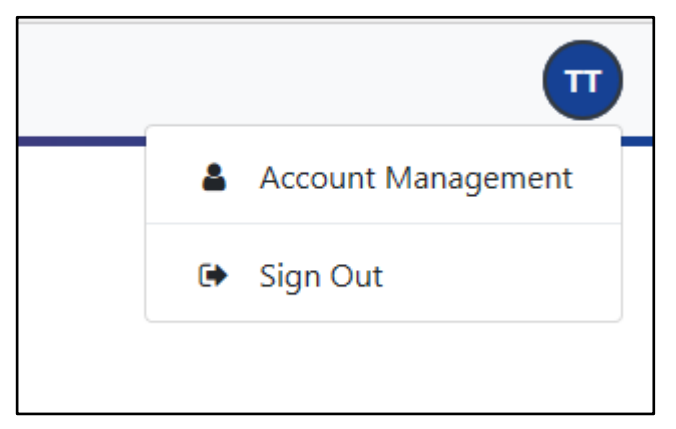

#### 4. Select Change Password

| Account Security                |                          |                 |
|---------------------------------|--------------------------|-----------------|
| Password                        | Last Updated: 06/07/2020 | Change Password |
| Two-Factor Authentication (2FA) | On                       | Manage 2FA      |
|                                 |                          |                 |

- 5. Enter your Current Password and click Next
- 6. Enter your New Password ensuring it meets the password criteria, confirm your new password

|                              | Change Password |                 |
|------------------------------|-----------------|-----------------|
| New Password *               |                 |                 |
| Confirm Password *           |                 |                 |
| Please confirm your password |                 |                 |
| Cancel                       |                 | Change Password |
|                              |                 |                 |

7. Click Change Password – the screen will update to show that your password has changed successfully

| Change Password                                                                        | $\mathbf{X}$ |                  |
|----------------------------------------------------------------------------------------|--------------|------------------|
| Your password has now been reset and you will be prompted for it when you next sign in |              |                  |
|                                                                                        | Finish       | $\triangleright$ |
|                                                                                        |              |                  |

- 8. Click Finish
- 9. Click on your initials at the top right of the page and select Sign Out

## **B** - Forgotten Passwords – How to reset your Password

- 1. From the Login screen, enter your username and click Next
- 2. Click on the 'Forgot password' button

| Enter your password        | Sign in |
|----------------------------|---------|
| Chang User Forgot Password | Sign In |

3. Enter your Username (as registered with the Funding Team) and click Request Token

| Forgot Password                                                                                                    |           |        |          |  |
|----------------------------------------------------------------------------------------------------|-----------|--------|----------|--|
| Request a token to reset your password, which we will email to you to verify your identity.<br>Enter your username |           |        |          |  |
| tamesidesa                                                                                                    |           | A      | ×        |  |
| Start Again I have a token Help 🔻                                                                                  | $\langle$ | Reques | st Token |  |

4. An email with further instructions will be sent to your recorded email address. Copy the token from the email into Token box and then click Rest Password – see below

| Enter Token                                                                               |                |
|-------------------------------------------------------------------------------------------|----------------|
| To reset your password, enter the token contained in the email that we sent you.<br>Token |                |
| Start Again Help 🕶                                                                        | Reset Password |
|                                                                                           |                |

5. Enter your new password, confirm your new password and then click Change Password

|                             | Reset password |                                                                                                    |
|-----------------------------|----------------|----------------------------------------------------------------------------------------------------|
| New Password *              |                |                                                                                                    |
| •••••                       |                | ✓                                                                                                    |
| Password meets requirements |                |                                                                                                    |
| Confirm Password *          |                |                                                                                                    |
| •••••                       |                | <ul> <li>Image: A start of the start of the start of</li></ul> |
| Passwords match             |                |                                                                                                    |
|                             |                | Change Password                                                                                                    |
|                             |                |                                                                                                    |

6. Click on your initials at the top of the page and select Sign Out

### Trouble Shooting

#### **Password Reset**

1. If after following step 3 above, you do not receive an email. Please contact the Funding Team

#### **Account Disabled**

2. If you exceed the number of password attempts and your account is disabled, please contact the Funding Team

#### C - Two-Factor Authentication (2FA)

Two-Factor Authentication (2FA) provides an extra layer of security beyond entering your username and password. Enabling (2FA) is highly recommend to ensure that your Provider Portal from which you submit all claims for funding is kept secure and only accessed by authorised users.

Synergy uses "Time based One-time Password (TOTP), which means obtaining a code (normally 6 digits) from a free to use mobile app. The code needs to be entered within a time limit (normally 30 seconds).

In order to use Two Factor Authentication you will first need to download a free to use app on your mobile device. Synergy recommends the use of Twilio Authy, which is available on iOS and Android. The app can be downloaded from <a href="https://authy.com/download/">https://authy.com/download/</a> or by searching in your App Store.

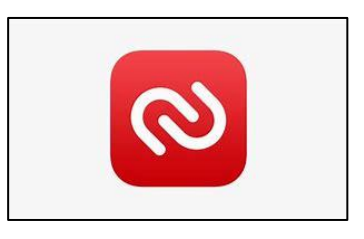

Once you have downloaded and opened the app on your mobile device it will ask you for the mobile number of the phone you are using. You will then be asked whether you would like to receive your registration code by SMS or via phone call. Now you are ready to move on and enable 2FA in your Provider Portal. Please follow the process below:

- 1. Log in to the Synergy FIS Provider Portal
- 2. Click on your initials at the top right of the page and select Account Management

| Organisation: Tameside Test<br>Provider: Tameside Test (Tameside Test) | Organisation: Tameside Test<br>Provider: Tameside Test (Tameside Test) ome Forms Funding Sufficiency | Organisation: Tameside Test<br>Provider: Tameside Test (Tameside Test)<br>Home Forms Funding Sufficiency<br>Welcome to FIS Provider Portal | Organisation: Tameside Test         Provider: Tameside Test (Tameside Test)             Home Forms Funding Sufficiency             Welcome to FIS Provider Portal             Please make a selection from the above menu to proceed. |                                                                        |  |
|------------------------------------------------------------------------|----------------------------------------------------------------------------------------------------|----------------------------------------------------------------------------------------------------|----------------------------------------------------------------------------------------------------|------------------------------------------------------------------------|--|
|                                                                        | ome Forms Funding Sufficiency                                                                        | Nome Forms Funding Sufficiency Welcome to FIS Provider Portal                                                                              | Norme Forms Funding Sufficiency Welcome to FIS Provider Portal Plesse make a selection from the above menu to proceed.                                                                                                    | Organisation: Tameside Test<br>Provider: Tameside Test (Tameside Test) |  |
|                                                                        | ome Forms Funding Sufficiency                                                                        | Home Forms Funding Sufficiency Welcome to FIS Provider Portal                                                                              | Home       Forms       Funding       Sufficiency         Welcome to FIS Provider Portal       Plesse make a selection from the above menu to proceed.                                                                                 |                                                                        |  |

## 3. Select Manage 2FA

| Account Security                |                          |                 |
|---------------------------------|--------------------------|-----------------|
| Password                        | Last Updated: 10/07/2020 | Change Password |
| Two-Factor Authentication (2FA) | Off                      | Manage 2FA      |

## 4. Click Enable 2FA

|   | Two-Factor Authentication (2FA)                                                                                        |                  |
|---|----------------------------------------------------------------------------------------------------|------------------|
|   | You can manage your two-factor authentication (2FA) using this screen.                                                 |                  |
| 5 | If you would like to learn more about 2FA, please click the help button below, otherwise, click "Enable 2FA" to enrol. |                  |
|   | Cancel Help   Enable 2FA                                                                                               | $\triangleright$ |

## 6. Enter your password and click Next

| Enter your password | Two-Factor Authentication (2FA) |      |  |
|---------------------|---------------------------------|------|--|
| Back                |                                 | Next |  |

7. Open your 2FA app on your mobile device and follow the instructions on the screen as shown below:

|                                                                                          | Two-Factor Authentication (2FA)                                                                                                    |  |  |
|------------------------------------------------------------------------------------------|----------------------------------------------------------------------------------------------------|--|--|
| You can set up two-factor authentication (2FA) for your account using the below QR code: |                                                                                                    |  |  |
|                                                                                          | Steps:         1. Open your chosen 2FA app         2. Add a new account         3. Scan the QR code to add the account         4. You will see that the account has been added with a rotating code.         5. Click "Next" |  |  |
| If you can't scan the QR                                                                 | Reveal Secret Next                                                                                                    |  |  |

8. Enter the code from the app and click Confirm. You will have 30 seconds to enter the code before a new one is created; you always need to use the latest code and click Confirm within the 30 seconds

| Two-Factor Authentication (2FA)                                                                |         |        |
|------------------------------------------------------------------------------------------------|---------|--------|
| In order to complete the setup of your 2FA, you need to confirm the code displayed in the app. |         |        |
| The code refreshes every 30 seconds so you do not need to remember it.                         |         |        |
| Confirm your 2FA Code                                                                          |         |        |
| 7 1 6 - 4 0 7                                                                                  |         |        |
| Cancel Back Help -                                                                             | Confirm | $\sum$ |

## 9. Click Enable 2FA

| Two-Factor Authentication (2FA)                                                                                                    |                  |
|----------------------------------------------------------------------------------------------------|------------------|
| You can manage your two-factor authentication (2FA) using this screen.<br>You currently have 2FA switched <i>off</i><br>If you would like to learn more about 2FA, please click the help button below, otherwise, click "Enable 2FA" to enrol. |                  |
| Cancel Help - Enable 2FA                                                                                                    | $\triangleright$ |

10. You have now configured your Two Factor Authentication and will be prompted for a code from your app when signing in. Click Finish

| Two-Factor Authentication (2FA)                                                                           |        |                  |
|----------------------------------------------------------------------------------------------------|--------|------------------|
| You have now configured your two-factor authentication and will be prompted for the code when signing in. | Finish | $\triangleright$ |

11. To enter the main section of the Provider Portal, click on the Modules section at the top left of the screen and select Childcare / Service Provider

| Modules 🔻                       |                          |                 |
|---------------------------------|--------------------------|-----------------|
| Synergy Home                    | y l                      |                 |
| Password                        | Last Updated: 10/07/2020 | Change Password |
| Two-Factor Authentication (2FA) | On                       | Manage 2FA      |

12. To log out, click on your initials at the top right of the page and select Sign Out